# Kviečiame Jus užsisakyti naująjį elektroninį mokinio pažymėjimą

## 1. Registracija

Apsilankykite mokiniopazymejimas.lt ir užpildykite registracijos anketą įvesdami mokinio vardą, pavardę, pasirinkite savo mokyklą, įveskite savo arba mokinio el. pašto adresą ir pažymėkite mokinio gimimo datą. Perskaitykite naudojimosi taisykles ir pažymėkite "Susipažinau ir sutinku". Paspauskite "Tęsti". Raudonos varnelės indikuos apie galimas klaidas atitinkamoje eilutėje.

#### 2. Aktyvacija

Savo interneto naršyklėje atidarykite naują langą ir patikrinkite savo el. paštą. Jums bus atsiųsta aktyvacijos nuoroda – paspauskite ją. Atsidarys naujas langas, kuriame bus jau įvestas aktyvacijos kodas. Sukurkite prisijungimo slaptažodį. Paspauskite "Tęsti".

## 3. Užsakymas

Atsidarius užsakymo anketai – suveskite likusius duomenis. Įkelkite nuotrauką, kuri atitinka sistemoje pateiktus reikalavimus. Užpildę visus duomenis paspauskite "Užsakyti".

## Pagalba

info@mokiniopazymejimas.lt 861860777

#### Svarbu

-Vardą ir pavardę rašykite naudodami lietuviškas raides;

-Vienas el. adresas galimas tik vienai registracijai;

 -Patikrinkite ar tikrai nepadarėte klaidų įvesdami el. pašto adresą;
 -Jei aktyvacijos kodo negausite per 2 min, parašykite el. laišką nurodydami vardą pavardę klasę ir mokyklą.

Elektroninio mokinio pažymėjimo komanda ir mokyklos administracija

# Kviečiame Jus užsisakyti naująjį elektroninį mokinio pažymėjimą

#### 1. Registracija

Apsilankykite mokiniopazymejimas.lt ir užpildykite registracijos anketą įvesdami mokinio vardą, pavardę, pasirinkite savo mokyklą, įveskite savo arba mokinio el. pašto adresą ir pažymėkite mokinio gimimo datą. Perskaitykite naudojimosi taisykles ir pažymėkite "Susipažinau ir sutinku". Paspauskite "Tęsti". Raudonos varnelės indikuos apie galimas klaidas atitinkamoje eilutėje.

### 2. Aktyvacija

Savo interneto naršyklėje atidarykite naują langą ir patikrinkite savo el. paštą. Jums bus atsiųsta aktyvacijos nuoroda – paspauskite ją. Atsidarys naujas langas, kuriame bus jau įvestas aktyvacijos kodas. Sukurkite prisijungimo slaptažodį. Paspauskite "Tęsti".

#### 3. Užsakymas

Atsidarius užsakymo anketai – suveskite likusius duomenis. Įkelkite nuotrauką, kuri atitinka sistemoje pateiktus reikalavimus. Užpildę visus duomenis paspauskite "Užsakyti".

#### Pagalba

info@mokiniopazymejimas.lt 861860777

#### Svarbu

-Vardą ir pavardę rašykite naudodami lietuviškas raides;
-Vienas el. adresas galimas tik vienai registracijai;
-Patikrinkite ar tikrai nepadarėte klaidų įvesdami el. pašto adresą;
-Jei aktyvacijos kodo negausite per 2 min, parašykite el. laišką nurodydami vardą pavardę klasę ir mokyklą.

Elektroninio mokinio pažymėjimo komanda ir mokyklos administracija

## Kviečiame Jus užsisakyti naująjį elektroninį mokinio pažymėjimą

### 1. Registracija

Apsilankykite mokiniopazymejimas.lt ir užpildykite registracijos anketą įvesdami mokinio vardą, pavardę, pasirinkite savo mokyklą, įveskite savo arba mokinio el. pašto adresą ir pažymėkite mokinio gimimo datą. Perskaitykite naudojimosi taisykles ir pažymėkite "Susipažinau ir sutinku". Paspauskite "Tęsti". Raudonos varnelės indikuos apie galimas klaidas atitinkamoje eilutėje.

#### 2. Aktyvacija

Savo interneto naršyklėje atidarykite naują langą ir patikrinkite savo el. paštą. Jums bus atsiųsta aktyvacijos nuoroda – paspauskite ją. Atsidarys naujas langas, kuriame bus jau įvestas aktyvacijos kodas. Sukurkite prisijungimo slaptažodį. Paspauskite "Tęsti".

## 3. Užsakymas

Atsidarius užsakymo anketai – suveskite likusius duomenis. Įkelkite nuotrauką, kuri atitinka sistemoje pateiktus reikalavimus. Užpildę visus duomenis paspauskite "Užsakyti".

#### Pagalba

info@mokiniopazymejimas.lt 861860777

#### Svarbu

-Vardą ir pavardę rašykite naudodami lietuviškas raides;

-Vienas el. adresas galimas tik vienai registracijai;

 Patikrinkite ar tikrai nepadarėte klaidų įvesdami el. pašto adresą;
 Jei aktyvacijos kodo negausite per 2 min, parašykite el. laišką nurodydami vardą pavardę klasę ir mokyklą.

Elektroninio mokinio pažymėjimo komanda ir mokyklos administracija

# Kviečiame Jus užsisakyti naująjį elektroninį mokinio pažymėjimą

## 1. Registracija

Apsilankykite mokiniopazymejimas.lt ir užpildykite registracijos anketą įvesdami mokinio vardą, pavardę, pasirinkite savo mokyklą, įveskite savo arba mokinio el. pašto adresą ir pažymėkite mokinio gimimo datą. Perskaitykite naudojimosi taisykles ir pažymėkite "Susipažinau ir sutinku". Paspauskite "Tęsti". Raudonos varnelės indikuos apie galimas klaidas atitinkamoje eilutėje.

#### 2. Aktyvacija

Savo interneto naršyklėje atidarykite naują langą ir patikrinkite savo el. paštą. Jums bus atsiųsta aktyvacijos nuoroda – paspauskite ją. Atsidarys naujas langas, kuriame bus jau įvestas aktyvacijos kodas. Sukurkite prisijungimo slaptažodį. Paspauskite "Tęsti".

#### 3. Užsakymas

Atsidarius užsakymo anketai – suveskite likusius duomenis. Įkelkite nuotrauką, kuri atitinka sistemoje pateiktus reikalavimus. Užpildę visus duomenis paspauskite "Užsakyti".

#### Pagalba

info@mokiniopazymejimas.lt 861860777

#### Svarbu

-Vardą ir pavardę rašykite naudodami lietuviškas raides;

-Vienas el. adresas galimas tik vienai registracijai;

-Patikrinkite ar tikrai nepadarėte klaidų įvesdami el. pašto adresą; -Jei aktyvacijos kodo negausite per 2 min, parašykite el. laišką nurodydami vardą pavardę klasę ir mokyklą.